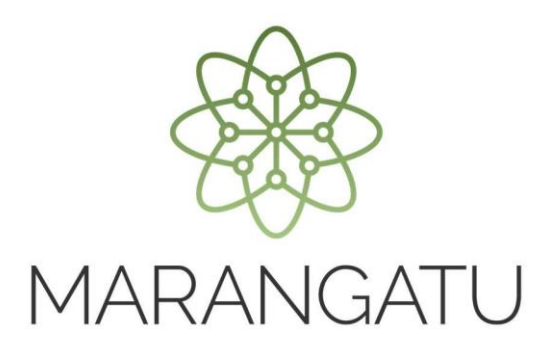

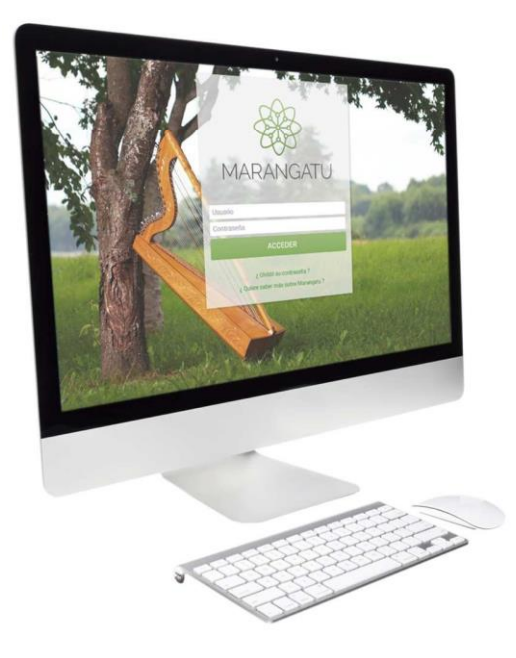

#### Cómo consultar el Estado de Cuenta

A través del Sistema Marangatú

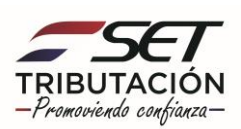

Paso 1 - Ingrese al Sistema Marangatú con su Usuario y Clave de Acceso.

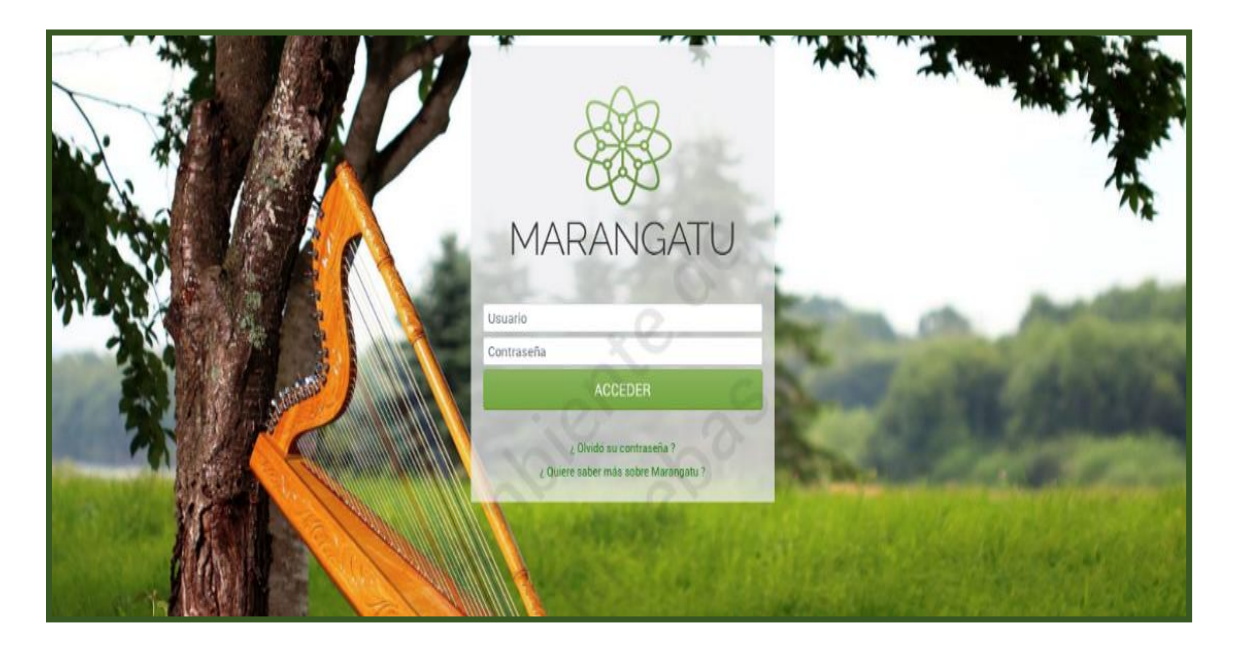

Paso 2 - En el menú principal seleccione el módulo Consultas/Consultar Cuenta Corriente o puede seleccionar el icono superior que le llevara automáticamente a su estado de cuenta.

| Búsqueda opción de menú Q         | E 🖩 🔤 Recientes 👻                       | -                                                       |                                       | MARANDU (93)                                                                 | ď |
|-----------------------------------|-----------------------------------------|---------------------------------------------------------|---------------------------------------|------------------------------------------------------------------------------|---|
| # INCIO                           |                                         |                                                         | × 1                                   | RESOLUCIÓN GENERAL Nº 72/2020<br>Normas Legales enviada hace 14 días por SET |   |
| SUMARIO ADMINISTRATIVO >          | the second and                          | un - do                                                 | 1 1 1 1 1 1 1 1 1 1 1 1 1 1 1 1 1 1 1 | RESOLUCIÓN GENERAL Nº 71/2020                                                |   |
| DECLARACIONES INFORMATIVAS        | a state and and state a st              | The second second                                       | 17 Mg                                 | Normas Legales enviada hace 14 días por SET                                  |   |
| FRANQUICIAS FISCALES              | in the second second                    | 3.                                                      | at the second second                  | RESOLUCIÓN GENERAL Nº 68/2020<br>Normas Legales enviada hace un mes por SET  |   |
| FISCALIZACION >                   |                                         |                                                         | *                                     | RESOLUCIÓN GENERAL Nº 67/2020                                                |   |
| INCONSISTENCIAS IMPOSITIVAS       | PROAIMOS VENCIMIENTOS                   |                                                         |                                       | Normas Legales enviada hace un mes por SET                                   |   |
| DECLARACIONES JURADAS Y PAGOS     | Periodo 11/2020 14/12/20<br>IVA General | 120                                                     | - Internet - A                        | RESOLUCIÓN GENERAL N° 66/2020<br>Normas Legales enviada hace 2 meses por SET |   |
| SOLICITUDES >                     |                                         |                                                         |                                       |                                                                              | - |
| CREDITOS FISCALES                 | ÚLTIMAS DECLARACIONES                   |                                                         |                                       |                                                                              |   |
| CONSULTAS >                       | Formulario 120<br>12042242593 107       | <ul> <li>Formulario 120</li> <li>12041287786</li> </ul> | 09/2020                               | - A. 10                                                                      |   |
| COMUNICACIONES >                  |                                         |                                                         |                                       | -                                                                            |   |
| AJUSTES DE PRECIO                 | Formulario 120<br>12040733012 08/2      | <ul> <li>Formulario 120</li> <li>12040110925</li> </ul> | ●<br>07/2020                          |                                                                              |   |
| TERCEROS AUTORIZADOS >            |                                         |                                                         |                                       |                                                                              |   |
| REGISTRO DE COMPRAS Y VENTAS IRPC | Formulario 120<br>12039514553 06/7      | Pormulario 120<br>12038907224                           | 05/2020                               |                                                                              |   |
| FACTURACION Y TIMBRADO >          |                                         | -                                                       |                                       |                                                                              |   |

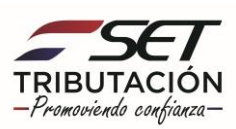

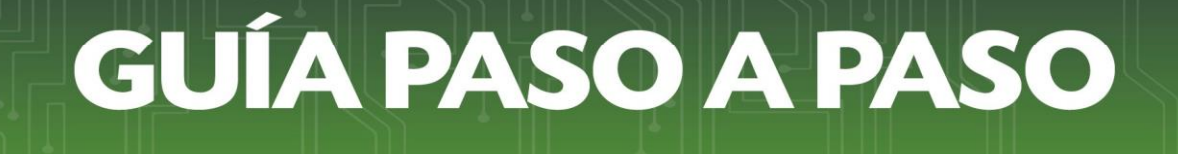

| Búsqueda opción de menú Q                                                                                                    | 🗅 📓 Ø Recientes 👻              |                     |                               |              |   | MARANDU (93)                                                                  | ď |
|----------------------------------------------------------------------------------------------------|--------------------------------|---------------------|-------------------------------|--------------|---|-------------------------------------------------------------------------------|---|
| # / CONSULTAS                                                                                                    |                                |                     |                               |              | * | RESOLUCIÓN GENERAL Nº 72/2020<br>Normas Legales enviada hace 14 días por SET  |   |
| CONSULTAR REGISTRO UNICO                                                                                                    | and a second for               | San and             | un 👘                          |              | * | RESOLUCIÓN GENERAL Nº 71/2020<br>Normas Legales envieda hace 14 cías por SET  |   |
| CONSULTAR CUENTA CORRIENTE                                                                                                    | and the second second          | 1                   |                               | 2            | * | RESOLUCIÓN GENERAL Nº 68/2020<br>Normas Legales enviada hace un mes por SET   |   |
| VISIÓN INTEGRAL DEL CONTRIBUYENTE                                                                                                    | PRÓXIMOS VENCIMIENTOS          |                     |                               |              | * | RESOLUCIÓN GENERAL Nº 67/2020<br>Normas Legales enviada hace un mes por SET   |   |
|                                                                                                    | Periodo 11/2020<br>IVA General | 14/12/2020          |                               |              | * | RESOLUCIÓN GENERAL Nº 66/2020<br>Normas Legales envitada hace 2 meses por SET |   |
| CONSULTAR PROCESOS DE SUMARIO<br>ADMINISTRATIVO                                                                                                    | ÚLTIMAS DECLARACIONES          |                     |                               | _            |   | 1.1                                                                           |   |
| CONSULTAR PROCESOS DE RECURSO DE<br>RECONSIDERACIÓN                                                                                                    | Formulario 120<br>12042242593  | @<br>10/2020        | Formulario 120<br>12041287786 | @<br>09/2020 | - | 1                                                                             |   |
| Contraction of the local distance of the local distance of the loc | Formulario 120<br>12040733012  | ®<br>08/2020        | Formulario 120<br>12040110925 | ®<br>07/2020 |   |                                                                               |   |
| -                                                                                                    | Formulario 120<br>12039514553  | <b>®</b><br>06/2020 | Formulario 120<br>12038907224 | ®<br>05/2020 |   |                                                                               |   |

Paso 3 - Seguidamente, debe seleccionar la opción Consultar Cuenta Corriente.

**Paso 4** – A continuación, podrá visualizar que el sistema arrastra automáticamente su RUC por lo cual debe presionar la opción **Búsqueda** para continuar el proceso.

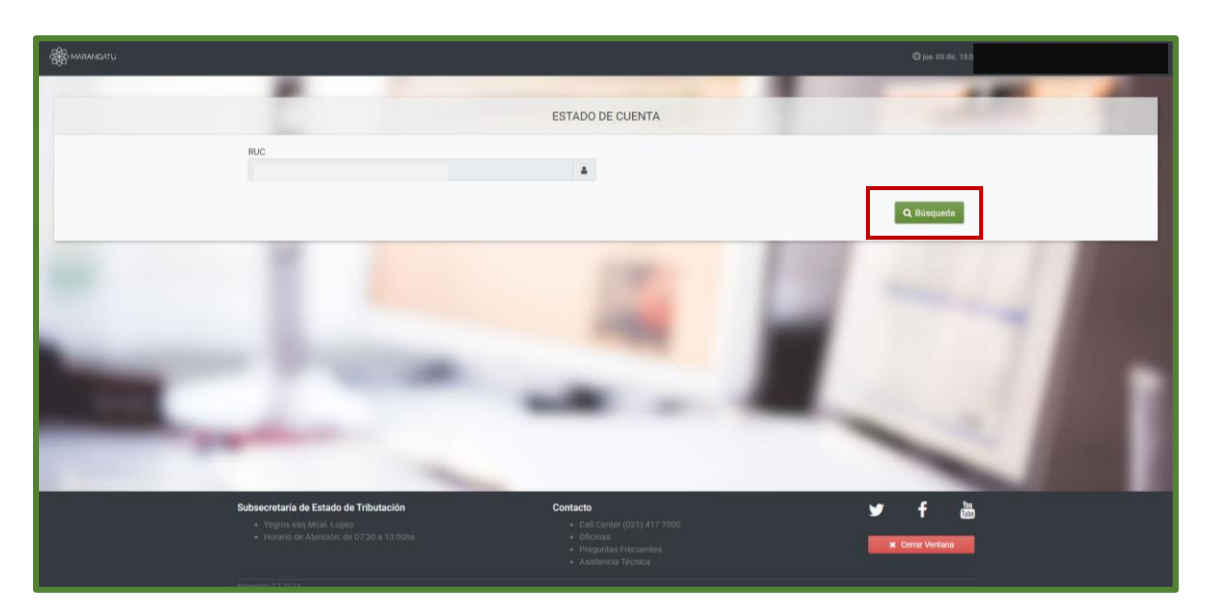

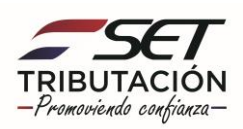

**Paso 5** – Luego, el sistema le mostrará su Estado de Cuenta y en caso de poseer Falta de Pago visualizará la Obligación que adeuda, el periodo (Mes o Año), la fecha de vencimiento, el valor del tributo, los intereses, mora, multas y el total de la deuda si hubiere.

En caso de poseer Falta de Presentación de declaraciones, el sistema mostrará la obligación a presentar, el o los periodos y la fecha de vencimiento.

Podrá seleccionar la obligación que se encuentra en color verde, a fin de observar de manera detallada la información del mismo.

|                                                                                                    | m                                                          | n2hom.set.gov.py                       | C                                                                                                    | <b>d d</b> |
|----------------------------------------------------------------------------------------------------|------------------------------------------------------------|----------------------------------------|----------------------------------------------------------------------------------------------------|------------|
| Bierwenide                                                                                                    | ) MARANGATU                                                |                                        | Estado de Cuenta   MARANGATU                                                                                                    | +          |
|                                                                                                    |                                                            |                                        |                                                                                                    |            |
|                                                                                                    |                                                            |                                        |                                                                                                    |            |
|                                                                                                    | ESTA                                                       | DO DE CUENTA                           |                                                                                                    |            |
| RUC                                                                                                    |                                                            |                                        |                                                                                                    |            |
| 1                                                                                                    |                                                            | -                                      |                                                                                                    |            |
|                                                                                                    |                                                            |                                        | Q Busqueda                                                                                                    |            |
|                                                                                                    | i ci                                                       | ONTRIBUYENTE                           |                                                                                                    |            |
| RUC Nombre Estado                                                                                                    |                                                            |                                        |                                                                                                    |            |
| 3208133 ESPINOLA TORALES SILVANA MARIA                                                                                                    |                                                            |                                        |                                                                                                    |            |
| mprime create ac counter act commany cree                                                                                                    | 0                                                          | ~~~~~~~~~~~~~~~~~~~~~~~~~~~~~~~~~~~~~~ |                                                                                                    |            |
|                                                                                                    |                                                            | ALTA DE PAGO                           |                                                                                                    |            |
| Obligación Período Cubta Fecha Vencimiento Valo                                                                                                    | r Tributo Valor Interes Valor Mora Valor Multa Total Deuda |                                        |                                                                                                    |            |
| 211 - IVA General 01/2018 0 13/02/2018                                                                                                    | 0 0 0 50.000 50.000                                        |                                        |                                                                                                    |            |
|                                                                                                    | FAITA                                                      | DE DRESENTACIÓN                        |                                                                                                    |            |
| Obligación, Periodo, Escha Vencimiento, Estado Incumplimi                                                                                                    | enta                                                       |                                        |                                                                                                    |            |
|                                                                                                    |                                                            |                                        |                                                                                                    |            |
|                                                                                                    | PROCESOS                                                   | S DE GESTIÓN DE COBRO                  |                                                                                                    |            |
| Etapa de Gestión Número Proceso Fecha Inicio Proceso                                                                                                    |                                                            |                                        |                                                                                                    |            |
| and the second second se | PROCESOS DE                                                | GESTION DE PRESCRIPCIÓN                |                                                                                                    |            |
| Etapa de Gestión Número Proceso Fecha Inicio Proceso                                                                                                    |                                                            |                                        |                                                                                                    |            |
|                                                                                                    |                                                            |                                        |                                                                                                    |            |
|                                                                                                    |                                                            |                                        | A DESCRIPTION OF THE OWNER OF THE OWNER OWNER OF THE OWNER OF THE OWNER OF THE OWNER OF THE OWNER OF THE OWNER OF THE OWNER OF THE OWNER OF THE OWNER OF THE OWNER OF THE OWNER OF THE OWNER OF THE OWNER OF THE OWNER OF THE OWNER OF THE OWNER OF THE OWNER OF THE OWNER OF THE OWNER OF THE OWNER OF THE OWNER OF THE OWNER OF THE OWNER OWNER OF THE OWNER OWNER |            |
|                                                                                                    |                                                            |                                        |                                                                                                    |            |

**Paso 6** – En la columna N° de Documento, podrá visualizar las declaraciones juradas presentadas en detalle, debe hacer clic en los campos de color verde para ver la información.

|                                                                                                    |                                                                                                |                                                                                                    |                                                                                           |                                      |                                                                                          |                                                                                                    |                                                                                                    | m2hor                                                                                                    | n.set.gov.py                                                                                                    |                                                                                                    |                                                                                                    |                                                                                                    | _                                                  | 0                                                    |                                                           |                                 |                                     |                   |
|----------------------------------------------------------------------------------------------------|------------------------------------------------------------------------------------------------|----------------------------------------------------------------------------------------------------|-------------------------------------------------------------------------------------------|--------------------------------------|------------------------------------------------------------------------------------------|----------------------------------------------------------------------------------------------------|----------------------------------------------------------------------------------------------------|----------------------------------------------------------------------------------------------------|----------------------------------------------------------------------------------------------------|----------------------------------------------------------------------------------------------------|----------------------------------------------------------------------------------------------------|----------------------------------------------------------------------------------------------------|----------------------------------------------------|------------------------------------------------------|-----------------------------------------------------------|---------------------------------|-------------------------------------|-------------------|
|                                                                                                    |                                                                                                | Bienvenide                                                                                                    | o   MARAN                                                                                 | GATU                                 |                                                                                          |                                                                                                    | Consultar                                                                                                    | Cuenta Corrient                                                                                                    | te Contribuye                                                                                                    | nte   MAR                                                                                                | ANGAT                                                                                                  | ru -                                                                                                    | _                                                  | _                                                    | Consulta                                                  | r Transaccio                    | nes   MARANGA                       | สบ                |
|                                                                                                    |                                                                                                |                                                                                                    |                                                                                           |                                      |                                                                                          |                                                                                                    |                                                                                                    |                                                                                                    |                                                                                                    |                                                                                                    |                                                                                                    |                                                                                                    |                                                    |                                                      |                                                           |                                 |                                     |                   |
|                                                                                                    |                                                                                                |                                                                                                    |                                                                                           | 100                                  |                                                                                          | 100                                                                                                    |                                                                                                    |                                                                                                    |                                                                                                    |                                                                                                    |                                                                                                    |                                                                                                    |                                                    |                                                      |                                                           | Coloradore                      |                                     |                   |
|                                                                                                    |                                                                                                |                                                                                                    |                                                                                           |                                      |                                                                                          |                                                                                                    | с                                                                                                    | ONSULTAR T                                                                                                    | RANSACC                                                                                                    | ONES                                                                                                    |                                                                                                    |                                                                                                    |                                                    |                                                      |                                                           |                                 |                                     |                   |
| echa de Ve                                                                                                    | ncimient                                                                                       | 10                                                                                                    |                                                                                           |                                      |                                                                                          |                                                                                                    |                                                                                                    |                                                                                                    | Número de                                                                                                    | Document                                                                                                 | 0                                                                                                    |                                                                                                    |                                                    |                                                      |                                                           |                                 |                                     |                   |
| Elegir Fech                                                                                                    | 10                                                                                             |                                                                                                    |                                                                                           |                                      |                                                                                          |                                                                                                    |                                                                                                    | -                                                                                                    |                                                                                                    |                                                                                                    |                                                                                                    |                                                                                                    |                                                    |                                                      |                                                           |                                 |                                     |                   |
| echa Desde                                                                                                    | e                                                                                              |                                                                                                    |                                                                                           |                                      |                                                                                          |                                                                                                    |                                                                                                    |                                                                                                    | Fecha Hast                                                                                                    |                                                                                                    |                                                                                                    |                                                                                                    |                                                    |                                                      |                                                           |                                 |                                     |                   |
| Elegir Fech                                                                                                    | 10                                                                                             |                                                                                                    |                                                                                           |                                      |                                                                                          |                                                                                                    |                                                                                                    | 0                                                                                                    | Elegir Fech                                                                                                    | a                                                                                                    |                                                                                                    |                                                                                                    |                                                    |                                                      |                                                           |                                 |                                     | 0                 |
| Jumpian                                                                                                    | Nombre                                                                                         |                                                                                                    |                                                                                           |                                      |                                                                                          |                                                                                                    |                                                                                                    |                                                                                                    |                                                                                                    |                                                                                                    |                                                                                                    |                                                                                                    |                                                    |                                                      |                                                           |                                 |                                     | <b>Q</b> Büsqueda |
|                                                                                                    | ESPINOL                                                                                        | A TORALES SILVAN                                                                                                    | NA MARIA                                                                                  |                                      |                                                                                          |                                                                                                    |                                                                                                    |                                                                                                    |                                                                                                    |                                                                                                    |                                                                                                    |                                                                                                    |                                                    |                                                      |                                                           |                                 |                                     |                   |
| Obligaci<br>Guenta:                                                                                                    | ión: 211<br>7 - DECL                                                                           | - IMP.AL VALOR A<br>ARACIONES                                                                                                    | AGREGADO                                                                                  | ) - GRAVA                            | DAS Y EXONERAD                                                                           | AS - EXPORTA                                                                                                    | DORES                                                                                                    |                                                                                                    |                                                                                                    |                                                                                                    |                                                                                                    |                                                                                                    |                                                    |                                                      |                                                           |                                 |                                     |                   |
| Obligaci<br>Cuenta:                                                                                                    | ión: 211<br>7 - DECL                                                                           | IMP.AL VALOR A<br>ARACIONES     Valor Declarad                                                                                                    | lo / Determi                                                                              | nado                                 | DAS Y EXONERAD                                                                           | AS - EXPORTA                                                                                                    | DORES                                                                                                    | Transacciones                                                                                                    | an Televisio                                                                                                    | 3                                                                                                    | 2                                                                                                    | Lutra Cale                                                                                                | la Tulkuda – Cald                                  | Sal                                                  | dos                                                       | da kiulia . Ca                  | Inter Warman                        |                   |
| Obligaci<br>Guenta:<br>Periodo (                                                                                                    | ión: 211<br>7 - DECL<br>Cuota F                                                                | IMPAL VALOR A<br>ARACIONES     Valor Declarad     echa Vencimiento     3/01/2015                                                                    | AGREGADO                                                                                  | nado<br>Multa                        | DAS Y EXONERAD                                                                           | AS - EXPORT                                                                                                    | Número Transacción                                                                                                    | Transacciones<br>Fecha Transacci                                                                                                    | ón Tributo<br>O                                                                                                    | Interes 1                                                                                                | Aora M                                                                                                 | Aulta Salo                                                                                                | lo Tributo Sald                                    | Sal<br>o Interés Salo<br>0                           | dos<br>lo Mora Sali                                       | do Multa Sa                     | ido Total<br>D                      |                   |
| Obligaci<br>Guenta:<br>Periodo (<br>12/2014 (                                                                                                    | ión: 211<br>7 - DECL<br>Cuota F<br>0 1                                                         | IMPAL VALOR /<br>ARACIONES<br>Valor Declarad<br>echa Vencimiento<br>3/01/2015<br>2/02/2015                                                          | AGREGADO<br>lo / Determi<br>Tributo<br>0<br>159.017                                       | nado<br>Multa                        | DAS Y EXONERAD                                                                           | AS - EXPORTA                                                                                                    | Número Transacción                                                                                                    | Transacciones<br>Fecha Transacci                                                                                                    | on Tributo<br>0                                                                                                    | interes 1                                                                                                | Aora M<br>0                                                                                            | Aulta Salo                                                                                                | lo Tributo<br>0                                    | o interés<br>0                                       | dos<br>lo Mora Sali<br>0                                  | do Multa Sa<br>0                | ido Total<br>D                      |                   |
| Obligaci<br>Guenta:<br>Periodo (0<br>12/2014 (0<br>01/2015 (0                                                                                                    | ión: 211<br>7 - DECL<br>Cuota F<br>0 1<br>0 1                                                  | IMPAL VALOR A<br>ARACIONES Valor Declarad echa Vencimiento 3/01/2015 3/02/2015                                                                      | AGREGADO<br>Io / Determi<br>Tributo<br>0<br>159.017                                       | nado<br>Multa<br>0                   | DAS Y EXONERAD<br>umero Documento<br>12008779382<br>12011149130                          | Fipo<br>CR. PAGO<br>CR. RET. RECI                                                                                                    | Número Transacción<br>2422143<br>12011149130                                                                                                    | Transacciones<br>Fecha Transacci<br>12/02/2015                                                                                                    | on Tributo<br>0<br>104.472<br>54.545                                                                                                    | Interes 0<br>0                                                                                           | Aora N<br>O<br>O                                                                                       | Aulta Salo                                                                                                | lo Tributo Sald<br>0<br>0                          | Sal<br>o Interés Sala<br>0<br>0                      | dos<br>lo Mora Sale<br>0<br>0                             | do Multa Sa<br>0<br>0           | ido Total<br>0<br>D                 |                   |
| Obligaci<br>Cuenta:<br>Periodo (<br>12/2014 (<br>01/2015 (<br>02/2015 (                                                                                                    | ión: 211<br>7 - DEGL<br>Cuota F<br>0 1<br>0 1                                                  | IMPAL VALOR A<br>ARACIONES Valor Declarad echa Vencimiento 3/01/2015 3/02/2015 3/03/2015                                                            | AGREGADO<br>lo / Determi<br>Tributo<br>0<br>159.017                                       | nado<br>Multa<br>0                   | DAS Y EXONERAD                                                                           | AS - EXPORTA                                                                                                    | Número Transacción<br>2422143<br>12011149130<br>2422143                                                                                                    | Transacciones<br>Fecha Transacci<br>12/02/2015<br>13/02/2015                                                                                                    | on Tributo<br>0<br>104.472<br>54.545<br>53.009                                                                                           | interes 1<br>0<br>0<br>0                                                                                 | Aora N<br>O<br>O<br>O                                                                                  | Autra Salo                                                                                                | o Tributo Sald                                     | Sal<br>o Interés Salo<br>0<br>0                      | dos<br>lo Mora Sale<br>0                                  | do Multa Sa<br>0<br>0           | ido Total<br>0<br>0                 |                   |
| Obligaci<br>Guenta:<br>Periodo (<br>12/2014 (<br>01/2015 (<br>02/2015 (                                                                                                    | ión: 211<br>7 - DECL<br>Cuota F<br>0 1<br>0 1<br>0 1                                           | - IMPAL VALOR A<br>ARACIONES Valor Declarad echa Vencimiento 3/01/2015 3/02/2015 3/03/2015                                                          | AGREGADO<br>Tributo<br>0<br>159.017<br>107.554                                            | nado<br>Multa<br>0                   | DAS Y EXONERAD                                                                           | Npo<br>CR PAGO<br>CR RET.RECI<br>CR PAGO<br>CR RET.RECI                                                                                                    | Numero Transacción<br>2422143<br>12011149130<br>2422143<br>12011149154                                                                                                    | Transacciones<br>Fecha Transacci<br>12/02/2015<br>13/02/2015<br>12/02/2015                                                                                                    | on Tributo<br>0<br>104.472<br>54.545<br>53.009<br>54.545                                                                                 | o<br>o<br>o<br>o<br>o<br>o                                                                               | Aora N<br>O<br>O<br>O<br>O                                                                             | Aulta Salo<br>0<br>0<br>0<br>0                                                                            | lo Tributo Sald<br>0<br>0                          | o Interés Sale<br>0<br>0<br>0                        | dos<br>lo Mora Sale<br>0<br>0                             | do Multa Sa<br>0<br>0           | ido Total<br>D<br>D                 |                   |
| Obligaci<br>Guerria:<br>Periodo (<br>12/2014 (<br>01/2015 (<br>02/2015 (<br>03/2015 (                                                                                                    | ión: 211<br>1 - DECL<br>Cuota F<br>0 1<br>0 1<br>0 1<br>0 1                                    | - IMPAL VALOR A<br>ARACIONES Valor Declarad echa Vencimiento 3/01/2015 3/02/2015 3/03/2015 3/04/2015                                                | AGREGADO<br>Tributo<br>0<br>159.017<br>107.554                                            | nado<br>Multa<br>0                   | DAS Y EXONERAD                                                                           | Npo<br>CR PAGO<br>CR PAGO<br>CR RET.RECI<br>CR PAGO<br>CR RET.RECI<br>CR PAGO                                                                                                    | Numero Transacción<br>2422143<br>12011149130<br>2422143<br>12011149154<br>2422143                                                                                                    | Transacciones<br>Fecha Transacci<br>12/02/2015<br>13/02/2015<br>13/03/2015<br>13/03/2015                                                                                                   | on Tributo<br>0<br>104.472<br>54.545<br>53.009<br>54.545<br>19.718                                                                       | o<br>o<br>o<br>o<br>o<br>o                                                                               | Aora N<br>0<br>0<br>0<br>0                                                                             | Autta Salo<br>0<br>0<br>0<br>0<br>0                                                                       | o Tributo Sald                                     | o Interés Sale<br>0<br>0<br>0                        | dos<br>lo Mora Sale<br>0<br>0                             | do Multa Sa<br>0<br>0<br>0      | ido Total<br>D<br>D                 |                   |
| Obligaci<br>Cuenta:<br>Periodo (<br>12/2014 (<br>01/2015 (<br>02/2015 (<br>03/2015 (                                                                                                    | ión: 211<br>7 - DECL<br>Cuota F<br>0 1<br>0 1<br>0 1<br>0 1                                    | IMPAL VALOR /<br>ARACIONES     Valor Declarad     echa Vencimiento     3/01/2015     3/03/2015     3/04/2015                                        | AGREGADO<br>Tributo<br>0<br>159.017<br>107.554<br>168.918                                 | nade<br>Multa<br>0<br>0              | DAS Y EXONERAD<br>12008779382<br>12011149130<br>12011149154<br>12011149171               | Tipo<br>DR PAGO<br>DR RET.RECI<br>DR PAGO<br>DR RET.RECI<br>DR PAGO<br>DR PAGO                                                                                                    | Número Transacción<br>2422143<br>12011149130<br>2422143<br>12011149154<br>2422143<br>24224705                                                                                                    | Transacciones<br>Eecha Transacci<br>12/02/2015<br>13/02/2015<br>13/03/2015<br>12/02/2015                                                                                                   | on Tributo<br>0<br>104.472<br>54.545<br>53.009<br>54.545<br>19.718<br>16.646                                                             | Interes I<br>0<br>0<br>0<br>0<br>0<br>0                                                                  | Aora N<br>0<br>0<br>0<br>0<br>0                                                                        | Aulta Salo                                                                                                | o Tributo Sald<br>0<br>0<br>0                      | Sal<br>o Interés Sale<br>0<br>0<br>0                 | dos<br>lo Mora Sale<br>0<br>0<br>0                        | do Multa Sa<br>0<br>0<br>0      | ido Total<br>D<br>D<br>D<br>D       |                   |
| Obligaci<br>Guenta:<br>Periodo (<br>12/2014 (<br>01/2015 (<br>02/2015 (<br>03/2015 (                                                                                                    | ión: 211<br>1 - DECL<br>Cuota F<br>0 1<br>0 1<br>0 1<br>0 1                                    | IMPAL VALOR A<br>ARACIONES<br>Valor Declarad<br>echa Vencimiento<br>3/01/2015<br>3/02/2015<br>3/04/2015                                             | io / Determi<br>Tributo<br>0<br>159.017<br>107.554                                        | nado<br>Multa<br>0<br>0              | DAS Y EXONERAD<br>12008779382<br>12011149130<br>12011149154<br>12011149171               | Tipo<br>DR. PAGO<br>DR. PAGO<br>DR. RET. RECI<br>DR. PAGO<br>DR. PAGO<br>DR. PAGO<br>DR. PAGO<br>DR. PAGO<br>DR. RET. RECI                                                                                                    | Numero Transacción<br>2422143<br>12011149130<br>2422143<br>12011149154<br>2422143<br>2422143<br>2422143<br>2422143                                                                                      | Transacciones<br>Eecha Transacci<br>12/02/2015<br>13/02/2015<br>12/02/2015<br>12/02/2015<br>13/03/2015                                                                                     | on Tributo<br>0<br>104.472<br>54.545<br>53.009<br>54.545<br>19.718<br>16.646<br>54.545                                                   | Interes 7<br>0<br>0<br>0<br>0<br>0<br>0<br>0<br>0<br>0                                                   | Aora N<br>0<br>0<br>0<br>0<br>0<br>0<br>0<br>0                                                         | Aulta Salo<br>0<br>0<br>0<br>0<br>0<br>0<br>0                                                             | to Tributo Sald                                    | Sal<br>o Interés<br>0<br>0<br>0                      | dos<br>lo Mora Sale<br>0<br>0<br>0                        | do Multa Sa<br>0<br>0<br>0      | ido Total<br>D<br>D<br>D            |                   |
| Obligaci           Guenta:           Periodo           12/2014           01/2015           02/2015           03/2015                                                                                                    | ión: 211<br>1 - DECL<br>Cuota F<br>0 1<br>0 1<br>0 1<br>0 1<br>0 1                             | IMPAL VALOR /<br>ARACINES     Valor Declarad     valor Declarad     scha Vencimiento     scha Vencimiento     3/01/2015     3/03/2015     3/04/2015 | io / Determi<br>Tributo<br>0<br>159.017<br>107.554<br>168.918                             | nado<br>Multa<br>0<br>0              | DAS Y EXONERAD                                                                           | Tipo<br>DR PAGO<br>DR PAGO<br>DR RET.RECI<br>DR PAGO<br>DR RET.RECI<br>DR PAGO<br>DR RET.RECI<br>DR PAGO<br>DR RET.RECI<br>DR PAGO                                                                                                    | DORES<br>Número Transacción<br>2422143<br>12011149130<br>2422143<br>12011149171<br>2422143<br>24224705<br>12011149171<br>24226518                                                                       | Transacciones<br>Eecha Transacci<br>12/02/2015<br>13/02/2015<br>12/02/2015<br>12/02/2015<br>13/03/2015<br>13/04/2015                                                                       | on Tributo<br>0<br>104.472<br>54.545<br>53.009<br>54.545<br>19.718<br>16.646<br>54.545<br>78.009                                         | Interes 7<br>0<br>0<br>0<br>0<br>0<br>0<br>0<br>0<br>0<br>0<br>0<br>0<br>0<br>0<br>0<br>0<br>0<br>0<br>0 | Aora N<br>0<br>0<br>0<br>0<br>0<br>0<br>0<br>0                                                         | Aulta Salo                                                                                                | lo Tributo Sald                                    | Sal                                                  | dos<br>lo Mora Sali<br>0<br>0<br>0                        | do Multa Sa<br>0<br>0<br>0      | ldo Total<br>0<br>0<br>0            |                   |
| Obligaci<br>Guenta:<br>Periodo (<br>12/2014 (<br>01/2015 (<br>02/2015 (<br>03/2015 (<br>04/2015 (                                                                                                    | ión: 211<br>7 - DECL<br>Cuota F<br>0 1<br>0 1<br>0 1<br>0 1<br>0 1<br>0 1                      | IMPAL VALOR /<br>ARACINES     Valor Declarad     echa Vencimiento     3/01/2015     3/03/2015     3/04/2015     3/04/2015     3/05/2015             | AGREGADO<br>10 / Determi<br>Tributo<br>0<br>159.017<br>107.554<br>168.918                 | nado<br>Multa<br>0<br>0<br>0         | DAS Y EXONERAD                                                                           | AS - EXPORTA<br>Tipo<br>CR. PAGO<br>CR. PAGO<br>CR. PAGO<br>CR. PAGO<br>CR. PAGO<br>CR. PAGO<br>CR. PAGO<br>CR. PAGO<br>CR. PAGO<br>CR. PAGO<br>CR. PAGO                                                                                                    | Namero Transacción<br>2422143<br>12011149130<br>2422143<br>12011149154<br>2422143<br>2422143<br>12011149154<br>242215<br>12011149171<br>2426618                                                         | Transacciones<br>Eecha Transacci<br>12/02/2015<br>13/02/2015<br>13/03/2015<br>13/03/2015<br>13/04/2015<br>13/04/2015                                                                       | on Tributo<br>0<br>104.472<br>54.545<br>53.009<br>54.545<br>19.718<br>16.646<br>54.545<br>78.009<br>50.946                               | Interés 2<br>0<br>0<br>0<br>0<br>0<br>0<br>0<br>0<br>0<br>0<br>0<br>0<br>0<br>0<br>0<br>0<br>0<br>0<br>0 | Aora N<br>0<br>0<br>0<br>0<br>0<br>0<br>0<br>0<br>0<br>0<br>0                                          | Auita Sale<br>0<br>0<br>0<br>0<br>0<br>0<br>0<br>0<br>0<br>0<br>0<br>0<br>0                               | o Tributo Sald                                     | Salo<br>o Interés Salo<br>0<br>0<br>0                | dos<br>lo Mora Sali<br>0<br>0<br>0                        | do Multa Sa<br>O<br>O<br>O<br>O | ldo Total<br>0<br>0<br>0            |                   |
| Obligaci           Guenta:           Periodo         0           12/2014         0           01/2015         0           03/2015         0           04/2015         0                                                         | ién: 211<br>7 - DECL<br>Cuota F<br>0 1<br>0 1<br>0 1<br>0 1                                    | IMPAL VALOR /<br>AMACIONES     Valor Declarad     echa Vencimiento     3/01/2015     3/03/2015     3/04/2015     3/05/2015                          | 6 / Determin<br>Tributo<br>0<br>159.017<br>107.554<br>168.918<br>148.884                  | nado<br>Multa<br>0<br>0<br>0         | DAS Y EXONERAD<br>2006779382<br>12011149130<br>12011149154<br>12011149171<br>12011149199 | Fipo<br>Fipo<br>CR PAGO<br>CR PAGO<br>CR RET.RECI<br>CR PAGO<br>CR RET.RECI<br>CR PAGO<br>CR PAGO<br>CR PAGO<br>CR PAGO<br>CR PAGO                                                                                                    | Numero Transacción<br>2422143<br>12011149130<br>2422143<br>1201149130<br>2422143<br>2422143<br>2422143<br>2422143<br>2422143<br>242618<br>2426518<br>2426518<br>2426519                                 | Transacciones<br>Eecha Transacci<br>12/02/2015<br>13/02/2015<br>13/03/2015<br>13/03/2015<br>13/04/2015<br>13/04/2015<br>13/04/2015<br>13/04/2015                                           | on Tributo<br>0<br>104.472<br>54.545<br>53.009<br>54.545<br>19.718<br>16.646<br>54.545<br>78.009<br>50.346<br>43.393                     | Interés 0<br>0<br>0<br>0<br>0<br>0<br>0<br>0<br>0<br>0<br>0<br>0<br>0<br>0<br>0<br>0<br>0<br>0<br>0      | Aora N<br>0<br>0<br>0<br>0<br>0<br>0<br>0<br>0<br>0<br>0<br>0<br>0<br>0<br>0                           | Auita Sale<br>0<br>0<br>0<br>0<br>0<br>0<br>0<br>0<br>0<br>0<br>0<br>0<br>0<br>0                          | to Tributo Sald                                    | Sat<br>o Interés Sale<br>0<br>0<br>0<br>0            | dos Sale<br>0 0 0<br>0 0<br>0 0<br>0 0                    | do Multa Sa<br>0<br>0<br>0<br>0 | ido Total<br>0<br>0<br>0<br>0       |                   |
| Obligaci           Guenta:           Periodo         0           12/2014         0           00/2015         0           03/2015         0           04/2015         0                                                         | ién: 211<br>7 - DECL<br>Cuota F<br>0 1<br>0 1<br>0 1<br>0 1                                    | IMPAL VALOR /<br>AMACIONES     Valor Declarad     valor Declarad     statumento     3/01/2015     3/03/2015     3/04/2015     3/05/2015             | agREGADC<br>io / Determi<br>Tributo<br>0<br>159.017<br>107.554<br>168.918<br>148.884      | nado<br>Multa No<br>0<br>0<br>0      | DAS Y EXONERAD                                                                           | Tipo<br>DR PAGO<br>DR AGTRECI<br>DR PAGO<br>DR AGTRECI<br>DR PAGO<br>DR RETRECI<br>DR PAGO<br>DR PAGO<br>DR PAGO<br>DR PAGO<br>DR PAGO                                                                                                    | Nomero Transacción<br>2422143<br>12011140130<br>2422143<br>12011140130<br>2422143<br>2422143<br>2422143<br>2422143<br>2422143<br>2422143<br>2422618<br>2425618<br>2425618<br>2425618                    | Transacciones<br>Fecha Transacci<br>12/02/2015<br>13/02/2015<br>13/03/2015<br>13/03/2015<br>13/04/2015<br>13/04/2015<br>13/04/2015<br>13/04/2015                                           | on Tributo<br>0<br>104.472<br>54.545<br>53.009<br>54.545<br>19.718<br>16.646<br>54.545<br>78.009<br>50.946<br>43.393<br>54.545           | o<br>0<br>0<br>0<br>0<br>0<br>0<br>0<br>0<br>0<br>0<br>0<br>0<br>0<br>0<br>0<br>0<br>0<br>0<br>0         | Aora N<br>0<br>0<br>0<br>0<br>0<br>0<br>0<br>0<br>0<br>0<br>0<br>0<br>0<br>0<br>0                      | Aulta Sale<br>0<br>0<br>0<br>0<br>0<br>0<br>0<br>0<br>0<br>0<br>0<br>0<br>0<br>0<br>0<br>0<br>0<br>0<br>0 | o Tributo Sald<br>0<br>0<br>0<br>0                 | Sal<br>o Interés Sal<br>O<br>O<br>O<br>O             | dos Sale<br>O O<br>O O<br>O O<br>O O                      | do Multa Sa<br>O<br>O<br>O<br>O | ido Total<br>D<br>D<br>D<br>D       |                   |
| Obligaci<br>Guernta:<br>Periodo (<br>12/2014 (<br>01/2015 (<br>03/2015 (<br>04/2015 (<br>05/2015 (                                                                                                    | ión: 211<br>7 - DECL<br>Cuota F<br>0 1<br>0 1<br>0 1<br>0 1<br>0 1<br>0 1<br>0 1               | - IMPAL VALOR /<br>ARACIONES     Valor Declarad     echa Vencimiento     3/01/2015     3/02/2015     3/04/2015     3/05/2015     5/06/2015          | agREGADC<br>is / Determin<br>Tributo<br>0<br>159.017<br>107.554<br>168.918<br>148.884     | nado<br>Multa No<br>0<br>0<br>0<br>0 | DAS Y EXONERAD                                                                           | Tipo<br>CR PAGO<br>CR PAGO<br>C | Numero Transs Cén<br>2422143<br>12011149130<br>2422143<br>12011149134<br>2422143<br>2422143<br>2422143<br>12011149154<br>12011149151<br>12011149159<br>12011149159                                      | Transacciones<br>Eecha Transacci<br>12/02/2015<br>13/02/2015<br>13/02/2015<br>13/03/2015<br>13/03/2015<br>13/04/2015<br>13/04/2015<br>13/04/2015<br>13/04/2015<br>13/04/2015               | on Tributo<br>0<br>104.472<br>54.545<br>53.009<br>54.545<br>19.718<br>16.646<br>54.545<br>50.946<br>43.393<br>54.545<br>54.545           | o<br>0<br>0<br>0<br>0<br>0<br>0<br>0<br>0<br>0<br>0<br>0<br>0<br>0<br>0<br>0<br>0<br>0<br>0<br>0         | Aora N<br>0<br>0<br>0<br>0<br>0<br>0<br>0<br>0<br>0<br>0<br>0<br>0<br>0<br>0<br>0<br>0<br>0<br>0<br>0  | Aulta Sale<br>0<br>0<br>0<br>0<br>0<br>0<br>0<br>0<br>0<br>0<br>0<br>0<br>0<br>0<br>0<br>0<br>0<br>0<br>0 | to Tributo Saldo                                   | Sal<br>o Interés Sala<br>0<br>0<br>0<br>0<br>0       | dos Sala                                                  | do Multa Sa<br>O<br>O<br>O<br>O | lido Total<br>0<br>0<br>0<br>0      |                   |
| Obligaci           Guerna:           Periodo         0           12/2014         0           01/2015         0           02/2015         0           03/2015         0           04/2015         0           05/2015         0 | ión: 211<br><i>i</i> - <i>DECL</i><br>Cuota F<br>0 1<br>0 1<br>0 1<br>0 1<br>0 1<br>0 1<br>0 1 | IMPAL VALOR /<br>MARCOMES     Valor Declarad     echa Vencimiento     3/01/2015     3/02/2015     3/03/2015     3/05/2015     5/06/2015             | AGREGADO<br>io / Determi<br>Tributo<br>0<br>159.017<br>107.554<br>168.918<br>148.884<br>0 | nado<br>Multa<br>0<br>0<br>0<br>0    | DAS Y EXONERAD                                                                           | Fipo<br>PR PAGO<br>PR PAGO<br>PR PAG                                                                                                    | Número Transación<br>2422143<br>12011149130<br>2422143<br>12011149130<br>2422143<br>2424705<br>12011149171<br>2424705<br>12011149171<br>2425518<br>2426518<br>12011149199<br>12011149199<br>12011149199 | Transaccionea<br>Eecha Transacci<br>12/02/2015<br>12/02/2015<br>12/02/2015<br>12/02/2015<br>13/04/2015<br>13/04/2015<br>13/04/2015<br>13/04/2015<br>13/04/2015<br>13/06/2015<br>13/06/2015 | on Tributo<br>0<br>104.472<br>54.545<br>53.909<br>54.545<br>54.545<br>54.545<br>54.545<br>50.546<br>43.393<br>54.545<br>54.545<br>54.545 | Conteres 0<br>0<br>0<br>0<br>0<br>0<br>0<br>0<br>0<br>0<br>0<br>0<br>0<br>0<br>0<br>0<br>0<br>0<br>0     | Atora N<br>0<br>0<br>0<br>0<br>0<br>0<br>0<br>0<br>0<br>0<br>0<br>0<br>0<br>0<br>0<br>0<br>0<br>0<br>0 | Aulta Sale<br>0<br>0<br>0<br>0<br>0<br>0<br>0<br>0<br>0<br>0<br>0<br>0<br>0<br>0<br>0<br>0<br>0<br>0<br>0 | to Tributo Sald<br>0<br>0<br>0<br>0<br>0<br>0<br>0 | Salo<br>o Interes Salo<br>O<br>O<br>O<br>O<br>O<br>O | dos lo Mora Sale<br>0 0 0 0 0 0 0 0 0 0 0 0 0 0 0 0 0 0 0 | do Multa Sa<br>0<br>0<br>0<br>0 | ldo Torial<br>0<br>0<br>0<br>0<br>0 |                   |

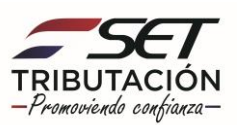

**Paso 7** – A continuación, el sistema le mostrará la declaración jurada presentada y podrá consultar la misma en su versión **Original** (Cómo fue presentada) y en su versión **Normalizada** (de acuerdo a los saldos reales en su cuenta corriente).

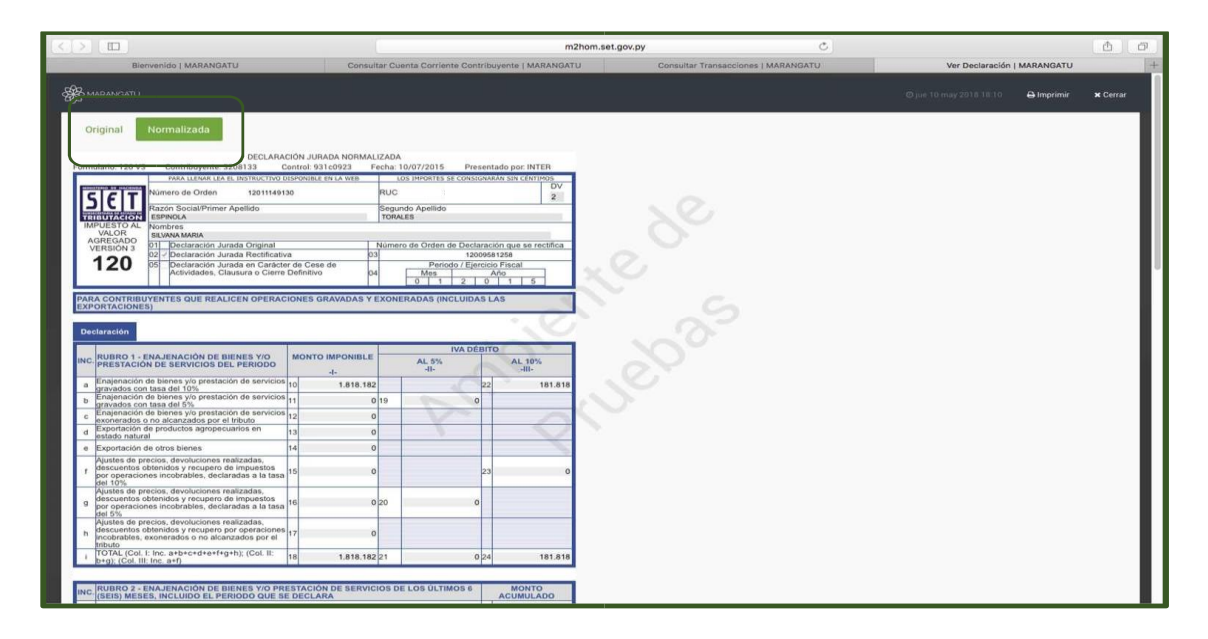

**Paso 8** – Asimismo, puede consultar los créditos imputados en su obligación en la columna N° de Transacción, haciendo clic en el número correspondiente pudiendo ser estos Pagos realizados, Créditos por Retenciones o Facilidades de Pago, Créditos del IVA Exportador, entre otros.

|                                                                                      |                                           |                                                                                                    |                                                                                                 |                                                       |                                                                                                    |                                                                                                    |                                                                                                    | m2hom                                                                                                    | .set.gov.py                                                                                                    |                                                                                                    |                                       |                                                                                                    |                                                                  | C                                                |                                                                                                    |                                            |                               | 1                  |
|--------------------------------------------------------------------------------------|-------------------------------------------|----------------------------------------------------------------------------------------------------|-------------------------------------------------------------------------------------------------|-------------------------------------------------------|----------------------------------------------------------------------------------------------------|----------------------------------------------------------------------------------------------------|----------------------------------------------------------------------------------------------------|----------------------------------------------------------------------------------------------------|----------------------------------------------------------------------------------------------------|----------------------------------------------------------------------------------------------------|---------------------------------------|----------------------------------------------------------------------------------------------------|------------------------------------------------------------------|--------------------------------------------------|----------------------------------------------------------------------------------------------------|--------------------------------------------|-------------------------------|--------------------|
|                                                                                      |                                           | Bienvenide                                                                                                    | O I MARAN                                                                                       | GATU                                                  |                                                                                                    |                                                                                                    | Consultar                                                                                                    | Cuenta Corriente                                                                                                    | Contribuyent                                                                                                    | e   MARA                                                                                                | NGAT                                  | U                                                                                                    |                                                                  |                                                  | Consultar                                                                                                    | Transaccio                                 | nes   MARA                    | ANGATU             |
|                                                                                      |                                           |                                                                                                    |                                                                                                 |                                                       |                                                                                                    |                                                                                                    |                                                                                                    |                                                                                                    |                                                                                                    |                                                                                                    |                                       |                                                                                                    |                                                                  |                                                  |                                                                                                    |                                            |                               |                    |
|                                                                                      |                                           |                                                                                                    |                                                                                                 |                                                       |                                                                                                    | -                                                                                                    |                                                                                                    |                                                                                                    |                                                                                                    |                                                                                                    |                                       |                                                                                                    |                                                                  |                                                  |                                                                                                    |                                            |                               |                    |
|                                                                                      |                                           |                                                                                                    |                                                                                                 |                                                       |                                                                                                    |                                                                                                    | C                                                                                                    | ONSULTAR TE                                                                                                    | RANSACCIO                                                                                                    | ONES                                                                                                    |                                       |                                                                                                    | 100                                                              |                                                  |                                                                                                    |                                            |                               | Contraction of the |
|                                                                                      |                                           |                                                                                                    |                                                                                                 |                                                       |                                                                                                    |                                                                                                    |                                                                                                    |                                                                                                    |                                                                                                    |                                                                                                    |                                       |                                                                                                    |                                                                  |                                                  |                                                                                                    |                                            |                               |                    |
| Elegir Fecl                                                                          | encimie<br>:ha                            | into                                                                                                    |                                                                                                 |                                                       |                                                                                                    |                                                                                                    |                                                                                                    | 0                                                                                                    | Numero de De                                                                                                    | ocumento                                                                                                |                                       |                                                                                                    |                                                                  |                                                  |                                                                                                    |                                            |                               |                    |
| acha Desd                                                                            | de                                        |                                                                                                    |                                                                                                 |                                                       |                                                                                                    |                                                                                                    |                                                                                                    |                                                                                                    | Fecha Hasta                                                                                                    |                                                                                                    |                                       |                                                                                                    |                                                                  |                                                  |                                                                                                    |                                            |                               |                    |
| Elegir Feel                                                                          | ha                                        |                                                                                                    |                                                                                                 |                                                       |                                                                                                    |                                                                                                    |                                                                                                    | 0                                                                                                    | Elegir Fecha                                                                                                    |                                                                                                    |                                       |                                                                                                    |                                                                  |                                                  |                                                                                                    |                                            |                               |                    |
|                                                                                      | 1000                                      |                                                                                                    |                                                                                                 |                                                       |                                                                                                    |                                                                                                    |                                                                                                    |                                                                                                    |                                                                                                    |                                                                                                    |                                       |                                                                                                    |                                                                  |                                                  |                                                                                                    |                                            |                               |                    |
| & Limpla                                                                             | ar                                        |                                                                                                    |                                                                                                 |                                                       |                                                                                                    |                                                                                                    |                                                                                                    |                                                                                                    |                                                                                                    |                                                                                                    |                                       |                                                                                                    |                                                                  |                                                  |                                                                                                    |                                            |                               | Q Büsquer          |
| JUC                                                                                  | Nombr                                     | re                                                                                                    |                                                                                                 |                                                       |                                                                                                    |                                                                                                    |                                                                                                    |                                                                                                    |                                                                                                    |                                                                                                    |                                       |                                                                                                    |                                                                  |                                                  |                                                                                                    |                                            |                               |                    |
|                                                                                      | ESPIN                                     | OLA TORALES SILVA                                                                                                    | NA MARIA                                                                                        |                                                       |                                                                                                    |                                                                                                    |                                                                                                    |                                                                                                    |                                                                                                    |                                                                                                    |                                       |                                                                                                    |                                                                  |                                                  |                                                                                                    |                                            |                               |                    |
|                                                                                      |                                           |                                                                                                    |                                                                                                 |                                                       |                                                                                                    |                                                                                                    |                                                                                                    |                                                                                                    |                                                                                                    |                                                                                                    |                                       |                                                                                                    |                                                                  |                                                  |                                                                                                    |                                            |                               |                    |
| Obligad                                                                              | ción: 21                                  | 11 - IMP.AL VALOR                                                                                                    | AGREGADO                                                                                        | - GRAV                                                | ADAS Y EXONERAD                                                                                                    | DAS - EXPORTAD                                                                                                    | DORES                                                                                                    |                                                                                                    |                                                                                                    |                                                                                                    |                                       |                                                                                                    |                                                                  |                                                  |                                                                                                    |                                            |                               |                    |
| Obligac<br>Guenta                                                                    | ción: 21<br>: 1 - DE                      | CLARACIONES                                                                                                    | AGREGADO                                                                                        | o - GRAV                                              | ADAS Y EXONERAD                                                                                                    | DAS - EXPORTAD                                                                                                    | DORES                                                                                                    | Transacciones                                                                                                    | ~                                                                                                    | 0                                                                                                    |                                       |                                                                                                    |                                                                  | Sa                                               | dos                                                                                                    |                                            |                               |                    |
| Obligac<br>Guenta                                                                    | ción: 21<br>: <i>1 - DE</i><br>Cuota      | Valor Declarad                                                                                                    | AGREGADO<br>lo / Determi<br>Tributo                                                             | nado<br>Multa                                         | ADAS Y EXONERAD                                                                                                    | Tipo                                                                                                    | Numero Transacción                                                                                                    | Transacciones<br>Fecha Transacció                                                                                                    | n Tributo ir                                                                                                    | iteres M                                                                                                | ora M                                 | ulta Sald                                                                                                    | a Tributo Sald                                                   | Sa<br>o Interés Sal                              | dos<br>do Mora Sald                                                                                                    | lo Multa Sal                               | ldo Total                     |                    |
| Obligac<br>Guenta:<br>Periodo                                                        | ción: 21<br>: <i>1 - DE</i><br>Cuota<br>0 | Valor Declarad<br>Fecha Vencimiento<br>13/01/2015                                                                                | AGREGADO<br>lo / Determi<br>Tributo<br>0                                                        | nado<br>Multa N                                       | ADAS Y EXONERAD                                                                                                    | Tipo                                                                                                    | OORES                                                                                                    | Transacciones<br>Fecha Transacció                                                                                                    | n Tributo Ir<br>O                                                                                                    | iterés M<br>0                                                                                           | ora M                                 | ulta Sald                                                                                                    | o Tributo Sald<br>0                                              | Sa<br>o Interés Sali<br>0                        | dos<br>do Mora Sald<br>0                                                                                                    | lo Multa Sal<br>0                          | ldo Total<br>0                |                    |
| Obligac<br>Guenta:<br>Período<br>12/2014<br>01/2015                                  | ción: 21<br>: 1 - DE<br>Cuota<br>0<br>0   | Valor Declarad<br>Fecha Vencimiento<br>13/01/2015                                                                                | AGREGADO<br>lo / Determi<br>Tributo<br>0<br>159.017                                             | nado<br>Multa M<br>0<br>0                             | ADAS Y EXONERAD<br>Rûmero Documento<br>12008779382<br>12011149130                                                                                           | Tipe N<br>CR.PAGO                                                                                                    | Número Transacción<br>2422143                                                                                                    | Transacciones<br>Fecha Transacció<br>12/02/2015                                                                                                    | n Tributo Ir<br>0<br>104.472                                                                                                    | iteres M<br>0<br>0                                                                                      | ora M<br>0                            | uita Saldi<br>0                                                                                                    | n Tributo Sald<br>0<br>0                                         | Sal<br>o Interés Sal<br>0<br>0                   | dos<br>do Mora Sald<br>0<br>0                                                                                                    | lo Multa Sal<br>0<br>0                     | ido Total<br>0<br>0           |                    |
| Obligac<br>Guenta:<br>Período<br>12/2014<br>31/2015                                  | ción: 21<br>:: 1 - DEI<br>Cuota<br>0      | Valor Declarad<br>Valor Declarad<br>Fecha Vencimiento<br>13/01/2015<br>13/02/2015                                                | AGREGADO<br>to / Determi<br>Tributo<br>0<br>159.017                                             | nado<br>Multa M<br>0                                  | ADAS Y EXONERAD<br>Iúmero Documento<br>12008779382<br>12011149130                                                                                           | Tipo N<br>CR.PAGO<br>CR.RET.RECI                                                                                                    | Número Transacción<br>2422143<br>12011149130                                                                                                    | Transacciones<br>Fecha Transacció<br>12/02/2015<br>13/02/2015                                                                                                    | n Tributo ir<br>0<br>104.472<br>54.545                                                                                                    | iterés M<br>0<br>0                                                                                      | ora M<br>0<br>0                       | ulta Saldi<br>O<br>O                                                                                                    | 0 Tributo Sald<br>0<br>0                                         | Sa<br>o Interés Sal<br>0<br>0                    | dos<br>Jo Mora Sald<br>0<br>0                                                                                                    | lo Multa Sal<br>0<br>0                     | ldo Total<br>0<br>0           |                    |
| Obligac<br>Guenta:<br>Periodo<br>(2/2014<br>)1/2015                                  | Cuota<br>0<br>0                           | Valor Declarad<br>Fecha Vencimiento<br>13/01/2015<br>13/03/2015                                                                  | AGREGADO<br>to / Determi<br>Tributo<br>0<br>159.017<br>107.554                                  | nado<br>Multa M<br>0<br>0                             | ADAS Y EXONERAD<br>Número Documento<br>12008779382<br>12011149130<br>12011149154                                                                            | Tipo N<br>CR. PAGO<br>CR. RET. RECI<br>CR. PAGO                                                                                                    | Número Transacción<br>2422143<br>12011149130<br>2422143                                                                                                    | Transacciones<br>Fecha Transacció<br>12/02/2015<br>13/02/2015<br>12/02/2015                                                                                                    | n Tributo Ir<br>0<br>104.472<br>54.545<br>53.009                                                                                            | o<br>o<br>o<br>o                                                                                        | ora M<br>0<br>0<br>0                  | ulta Sald<br>0<br>0<br>0                                                                                                    | o Tributo Sald<br>0<br>0                                         | Salo Interés Salo<br>0<br>0<br>0                 | dos<br>do Mora Sald<br>0<br>0                                                                                                    | lo Multa Sal<br>0<br>0                     | ido Total<br>0<br>0           |                    |
| Obligat<br>Guenta:<br>Periodo<br>12/2014<br>01/2015<br>02/2015                       | ción: 21<br>: 1 + DE<br>Cuota<br>0<br>0   | 11 - IMPAL VALOR /<br>CLARACIONES<br>Valor Declarad<br>Fecha Vencimiento<br>13/01/2015<br>13/02/2015<br>13/03/2015               | AGREGADO<br>50 / Determi<br>Tributo<br>0<br>159.017<br>107.554                                  | o - GRAV/<br>nado<br>Multa M<br>0<br>0                | ADAS Y EXONERAD                                                                                                    | Tipo N<br>CR. PAGO<br>CR. RET. RECI<br>CR. PAGO<br>CR. RET. RECI<br>CR. PAGO                                                                                                    | Número Transacción<br>2422143<br>12011149130<br>2422143<br>12011149130                                                                                                    | Transacciones<br>Fecha Transacció<br>12/02/2015<br>13/02/2015<br>12/02/2015<br>13/03/2015                                                                                                    | n Tributo Ir<br>0<br>104.472<br>54.545<br>53.009<br>54.545                                                                                  | steres M<br>0<br>0<br>0<br>0                                                                            | 0 0 0 0                               | ulta Salde<br>0<br>0<br>0<br>0                                                                                                    | o Tributo Sald<br>O<br>O                                         | Salo Interés Salo<br>0<br>0<br>0                 | dos<br>do Mora Sald<br>0<br>0                                                                                                    | lo Multa Sal<br>0<br>0                     | ido Total<br>0<br>0           |                    |
| Obligac<br>Guenta:<br>Periodo<br>12/2014<br>01/2015<br>02/2015                       | ción: 21<br>: 1 - DE<br>Cuota<br>0<br>0   | 11 - IMPAL VALOR /<br>CLARACIONES<br>Valor Declarad<br>Fecha Vencimiento<br>13/01/2015<br>13/03/2015<br>13/04/2015               | AGREGADO<br>Tributo<br>0<br>159.017<br>107.554<br>168.918                                       | nado<br>Multa M<br>0<br>0                             | ADAS Y EXONERAD<br>Where Documente<br>12008779382<br>12011149130<br>12011149154<br>12011149171                                                              | Tipo N<br>CR.PAGO<br>CR.PAGO<br>CR.RET.RECI<br>CR.PAGO<br>CR.RET.RECI<br>CR.PAGO<br>CR.PAGO                                                                                                    | Numero Transacción<br>2422143<br>12011149130<br>2422143<br>12011149154<br>2422143                                                                                                    | Transacciones<br>Fecha Transacció<br>12/02/2015<br>13/02/2015<br>12/02/2015<br>12/02/2015                                                                                                    | n Tributo Ir<br>0<br>104.472<br>54.545<br>53.009<br>54.545<br>19.718<br>16.646                                                              | eteres M<br>0<br>0<br>0<br>0<br>0                                                                       |                                       | uita Said<br>0<br>0<br>0<br>0<br>0                                                                                                    | o Tributo Sald<br>O<br>O<br>O                                    | Sal<br>o Interés Sal<br>0<br>0<br>0              | dos<br>So Mora Sald<br>O<br>O<br>O                                                                                                    | o Multa Sal<br>0<br>0                      | ldo Total<br>0<br>0<br>0      |                    |
| Obligac<br>Guenta:<br>Periodo<br>112/2014<br>01/2015<br>02/2015<br>03/2015           | ción: 21<br>Cuota<br>0<br>0               | 11 - IMPAL VALOR /<br>CLARACIONES<br>Valor Declarad<br>Fecha Vencimiento<br>13/01/2015<br>13/03/2015<br>13/04/2015               | AGREGADO<br>Tributo<br>0<br>159.017<br>107.554<br>168.918                                       | o - GRAVA                                             | ADAS Y EXONERAC<br>Aumero Documento<br>12008779382<br>12011149130<br>12011149154<br>12011149171                                                             | Tipo N<br>CR.PAGO<br>CR.PAGO<br>CR.RET.RECI<br>CR.PAGO<br>CR.RET.RECI<br>CR.PAGO<br>CR.PAGO<br>CR.PAGO<br>CR.PAGO<br>CR.PAGO<br>CR.PAGO<br>CR.PAGO                                                                                                    | 2422143<br>12011140130<br>2422143<br>12011140130<br>2422143<br>12011140154<br>2422163<br>12011140154                                                                                                    | Transacciones<br>Fecha Transacció<br>12/02/2015<br>13/02/2015<br>13/03/2015<br>13/03/2015<br>13/03/2015                                                                                                   | n Tributo Ir<br>0<br>104.472<br>54.545<br>53.009<br>54.545<br>19.718<br>16.546<br>54.545                                                    | eteres M<br>0<br>0<br>0<br>0<br>0<br>0<br>0                                                             | 0 0 0 0 0 0 0 0 0 0 0 0 0 0 0 0 0 0 0 | uitta Saidd<br>0<br>0<br>0<br>0<br>0<br>0<br>0<br>0                                                                                                    | 0 Tributo Sald<br>0<br>0<br>0                                    | Sal<br>o Interés Sal<br>O<br>O<br>O              | dos<br>do Mora Sald<br>0<br>0<br>0                                                                                                    | lo Multa Sal<br>O<br>O<br>O                | lda Total<br>0<br>0           |                    |
| Obligac<br>Guenta:<br>Periodo<br>11/2014<br>01/2015<br>02/2015                       | ción: 21<br>Cuota<br>0<br>0               | 11 - IMPAL VALOR /<br>CLARACIONES<br>Valor Declarad<br>Fecha Vencimiento<br>13/01/2015<br>13/02/2015<br>13/04/2015               | AGREGADO<br>Tributo<br>0<br>159.017<br>107.554<br>168.918                                       | o - GRAVA                                             | ADAS Y EXONERAC<br>Número Documento<br>12008779382<br>12011149130<br>12011149154<br>12011149151                                                             | Tipo N<br>CR.PAGO<br>CR.PAGO<br>CR.RET.RECI<br>CR.PAGO<br>CR.RET.RECI<br>CR.PAGO<br>CR.PAGO<br>CR.RET.RECI<br>CR.PAGO<br>CR.RET.RECI<br>CR.PAGO                                                                                                    | Admero Transacción<br>2422143<br>12011149150<br>2422143<br>12011149154<br>2422143<br>2422143<br>2424705<br>12011149171<br>2422618                                                                                            | Transacciones<br>Fecha Transaccio<br>12/02/2015<br>13/02/2015<br>13/03/2015<br>13/03/2015<br>13/03/2015<br>13/04/2015                                                                                     | n Tributo Ir<br>0<br>104.472<br>54.545<br>53.009<br>54.545<br>19.718<br>16.646<br>54.545<br>78.009                                          | eteres M<br>0<br>0<br>0<br>0<br>0<br>0<br>0<br>0<br>0<br>0<br>0                                         | 0 0 0 0 0 0 0 0 0 0 0 0 0 0 0 0 0 0 0 | uita Sald<br>0<br>0<br>0<br>0<br>0<br>0<br>0<br>0<br>0<br>0<br>0<br>0<br>0                                                                                                    | 0 Tributo Sald<br>0<br>0<br>0                                    | Sa<br>o Interés Sal<br>0<br>0<br>0               | dos<br>do Mora Said<br>0<br>0                                                                                                    | lo Multa Sal<br>0<br>0<br>0                | ldo Total<br>0<br>0<br>0      |                    |
| Obligac<br>Cuenta:<br>Periodo<br>12/2014<br>01/2015<br>02/2015<br>03/2015            | Cuota<br>0<br>0<br>0                      | 11 - IMPAL VALOR /<br>CLARACIONES<br>Valor Declarad<br>Fecha Vencimiento<br>13/01/2015<br>13/03/2015<br>13/04/2015<br>13/05/2015 | AGREGADO<br>to / Determi<br>Tributo<br>0<br>159.017<br>107.554<br>168.918                       | o - GRAV                                              | ADAS Y EXONERAC<br>Almero Documento<br>12008779382<br>12011149130<br>12011149154<br>12011149171                                                             | Tipo<br>CR PAGO<br>CR PAGO<br>CR RET RECI<br>CR PAGO<br>CR PAGO<br>CR PAGO<br>CR PAGO<br>CR PAGO<br>CR PAGO<br>CR PAGO<br>CR PAGO<br>CR PAGO<br>CR PAGO                                                                                                    | Admero Transacción<br>2422143<br>12011140154<br>2422143<br>120111149154<br>2422143<br>120111149154<br>2422470<br>120111149171<br>242618<br>24226018                                                                          | Transacciones<br>Fecha Transacció<br>12/02/2015<br>13/02/2015<br>13/03/2015<br>13/03/2015<br>13/04/2015<br>13/04/2015                                                                                     | n Tributo 0<br>104.472<br>54.545<br>53.009<br>54.545<br>19.718<br>16.646<br>54.545<br>78.009<br>50.946                                      | teres M<br>0<br>0<br>0<br>0<br>0<br>0<br>0<br>0<br>0<br>0<br>0<br>0<br>0                                | 0 0 0 0 0 0 0 0 0 0 0 0 0 0 0 0 0 0 0 | outto Saide<br>O O<br>O O<br>O O<br>O O<br>O O<br>O O<br>O O<br>O O<br>O O<br>O                                                                                                    | o Tributo Sald                                                   | Sa<br>o Interés Sal<br>0<br>0<br>0<br>0          | dos<br>30 Mora Sald<br>0<br>0<br>0<br>0                                                                                                    | o Multa Sal<br>0<br>0<br>0                 | ldo Total<br>0<br>0<br>0      |                    |
| Obligac<br>Guerria:<br>Periodo<br>12/2014<br>01/2015<br>03/2015<br>03/2015           | cuota<br>0<br>0<br>0                      | 11 - MPAL VALOR A<br>CLARAGOVES<br>Valor Declarad<br>Fecha Vencimiento<br>13/02/2015<br>13/03/2015<br>13/05/2015                 | AGREGADO<br>to / Determi<br>Tributo<br>0<br>159.017<br>107.554<br>168.918<br>148.884            | o - GRAV                                              | ADAS Y EXONERAC<br>Comero Documento<br>12008779382<br>12011149130<br>12011149154<br>12011149171<br>12011149199                                              | Tipo<br>CR PAGO<br>CR PAGO<br>CR RET RECI<br>CR PAGO<br>CR PAGO<br>CR PAGO<br>CR PAGO<br>CR PAGO<br>CR PAGO<br>CR PAGO<br>CR PAGO<br>CR PAGO<br>CR PAGO                                                                                                    | Admero Transacción<br>2422143<br>12011140130<br>2422143<br>12011149154<br>2422143<br>2422743<br>12011149154<br>242265<br>12011140171<br>2426618<br>2426618<br>2426618                                                        | Transacciones<br>Fecha Transacció<br>12/02/2015<br>13/02/2015<br>13/02/2015<br>13/03/2015<br>13/04/2015<br>13/04/2015<br>13/04/2015                                                                       | n Tributo ir<br>0<br>104.472<br>54.545<br>53.009<br>54.545<br>19.718<br>16.646<br>64.545<br>78.009<br>50.946<br>43.393                      | aterés M<br>0<br>0<br>0<br>0<br>0<br>0<br>0<br>0<br>0<br>0<br>0<br>0<br>0                               | 0 0 0 0 0 0 0 0 0 0 0 0 0 0 0 0 0 0 0 | utta Satdu<br>0 0 0 0 0 0 0 0 0 0 0 0 0 0 0 0 0 0 0                                                                                                     | 0 Tributo Sald<br>0 0<br>0 0<br>0 0<br>0 0<br>0 0                | Sa<br>o Interés Sal<br>O<br>O<br>O<br>O          | dos sald<br>do Mora Sald<br>0<br>0<br>0<br>0                                                                                                    | lo Multa Sal<br>0<br>0<br>0<br>0           | ldo Total<br>0<br>0<br>0      |                    |
| Obligac<br>Guerria:<br>Periodo<br>12/2014<br>01/2015<br>02/2015                      | ción: 21<br>Cuota<br>0<br>0               | 11 - MPAL VALOR /<br>CLARACIONES<br>Valor Declarad<br>Pscha Vencimetaria<br>13/01/2015<br>13/03/2015<br>13/04/2015<br>13/05/2015 | AGREGADO<br>50 / Determi<br>Tributo<br>0<br>159.017<br>107.554<br>168.918<br>148.884            | o - GRAVA<br>nado<br>Multa M<br>0<br>0<br>0<br>0      | AGAS Y EXONERAD<br>AGMEND Documento<br>12008779382<br>12011149130<br>12011149154<br>12011149171<br>12011149179                                              | Tipo N<br>CR PAGO<br>CR PAGO<br>CR PAGO<br>CR PAGO<br>CR PAGO<br>CR PAGO<br>CR PAGO<br>CR PAGO<br>CR PAGO<br>CR PAGO<br>CR PAGO<br>CR PAGO<br>CR PAGO<br>CR PAGO<br>CR PAGO                                                                                                    | Nomero Transaction<br>2422143<br>13011140130<br>2422143<br>12011140130<br>2422143<br>2422143<br>2422143<br>2422143<br>2422143<br>2422618<br>24226018<br>24226018<br>24226018<br>12011140199                                  | Transacciones<br>Fecha Transacció<br>12/02/2015<br>13/02/2015<br>13/03/2015<br>13/03/2015<br>13/03/2015<br>13/04/2015<br>13/04/2015<br>13/04/2015<br>13/05/2015                                           | n Triburg 10<br>0<br>104.472<br>54.545<br>53.009<br>54.545<br>19.718<br>16.646<br>54.545<br>78.009<br>50.946<br>43.393<br>54.545            | Atteres M<br>0<br>0<br>0<br>0<br>0<br>0<br>0<br>0<br>0<br>0<br>0<br>0<br>0                              | 0 0 0 0 0 0 0 0 0 0 0 0 0 0 0 0 0 0 0 | utta Saidu<br>0 0<br>0 0<br>0 0<br>0 0<br>0 0<br>0 0<br>0 0<br>0 0<br>0 0<br>0                                                                                                    | 0 Tributo Sald<br>0 0<br>0 0<br>0 0<br>0 0                       | Sa<br>o Interés Sal<br>O<br>O<br>O<br>O          | dos sald<br>do Mora Sald<br>0<br>0<br>0<br>0<br>0                                                                                                    | lo Multa Sal<br>0<br>0<br>0<br>0           | ldo Total<br>0<br>0<br>0      |                    |
| Obligac<br>Cuenta:<br>Periodo<br>12/2014<br>01/2015<br>03/2015<br>04/2015            | ción: 213<br>Cuota<br>0<br>0<br>0         | 11 - MPAL VALOR /<br>CLARACIONES<br>Valor Declarad<br>Fecha Vencimiento<br>13/01/2015<br>13/02/2015<br>13/04/2015<br>13/05/2015  | AGREGADO<br>50 / Determi<br>Tributo<br>0<br>159.017<br>107.554<br>168.918<br>148.884<br>148.884 | o - GRAVA<br>nado<br>Multa M<br>0<br>0<br>0<br>0<br>0 | ADAS Y EXONERAC<br>Aumero Documento<br>12008779382<br>12011149130<br>12011149154<br>12011149154<br>12011149154<br>12011149159<br>12011149199<br>12011149223 | Tipo R CR PAGO<br>CR PAGO<br>CR PAGO<br>CR ATTRECI<br>CR PAGO<br>CR PAGO<br>CR PAGO<br>CR PAGO<br>CR PAGO<br>CR PAGO<br>CR PAGO<br>CR PAGO<br>CR PAGO<br>CR PAGO<br>CR PAGO<br>CR PAGO<br>CR PAGO                                                                                                    | Admeno Transacción<br>2422143<br>12011140120<br>2422143<br>12011140120<br>2422143<br>2422163<br>12011140194<br>2422618<br>2422618<br>2422618<br>2422901<br>120111401921<br>120111401920                                      | Transacciones<br>Facha Transacció<br>12/02/2015<br>13/02/2015<br>13/02/2015<br>13/03/2015<br>13/03/2015<br>13/04/2015<br>13/04/2015<br>13/04/2015<br>13/04/2015<br>13/05/2015                             | n Tributa n<br>0<br>104 472<br>54 545<br>53 009<br>54 545<br>19 718<br>16 646<br>64 545<br>78 009<br>50 946<br>43 393<br>54 545             | Atteres M<br>0<br>0<br>0<br>0<br>0<br>0<br>0<br>0<br>0<br>0<br>0<br>0<br>0                              | 0 0 0 0 0 0 0 0 0 0 0 0 0 0 0 0 0 0 0 | ulta Salde<br>0                                                                                                    | D Tributo Sald                                                   | Salo Interés Salo<br>O<br>O<br>O<br>O<br>O<br>O  | dos Sald<br>O Sald<br>O Sald | lo Multa Sal<br>0<br>0<br>0<br>0<br>1<br>0 | ido Total<br>0<br>0<br>0<br>0 |                    |
| Obligac<br>Guenta:<br>Periodo<br>12/2014<br>01/2015<br>02/2015<br>03/2015<br>04/2015 | ción: 211<br>Cuota<br>0<br>0<br>0<br>0    | 11 - IMPAL VALOR I<br>GLARACIONZS<br>Valor Declarad<br>Fecha Vencimiento<br>13/01/2015<br>13/03/2015<br>13/04/2015<br>13/05/2015 | AGREGADO<br>50 / Determi<br>Tributo<br>0<br>159.017<br>107.554<br>168.918<br>148.884<br>0       | o - GRAVA<br>nado<br>Multa N<br>O<br>O<br>O<br>O<br>O | AUMERO DOCUMENTO<br>12008779382<br>12011149130<br>12011149154<br>12011149171<br>12011149199<br>12011149199                                                  | Tipo         N           Tipo         N           CR. PAGO         CR. ARAGO           CR. PAGO         CR. RETRECI           CR. PAGO         CR. RETRECI           CR. PAGO         CR. RETRECI           CR. PAGO         CR. RETRECI           CR. RAGO         CR. RETRECI           CR. RAGO         CR. RETRECI           CR. RAGO         CR. RETRECI           CR. RETRECI         CR. RETRECI           CR. RETRECI         CR. RETRECI           CR. RETRECI         CR. SEXTON | Nomero Transacción<br>2422143<br>12011140130<br>2422143<br>12011140130<br>2422143<br>12011140130<br>2422143<br>24224705<br>12011140130<br>2426018<br>2426018<br>2426018<br>2426018<br>2426018<br>12011140190<br>120111140230 | Transacciones<br>Facha Transacció<br>12/02/2015<br>13/02/2015<br>12/02/2015<br>12/02/2015<br>12/02/2015<br>13/04/2015<br>13/04/2015<br>12/04/2015<br>13/04/2015<br>15/04/2015<br>15/04/2015<br>15/04/2015 | n Tributo 1 0<br>0<br>104.472<br>54.545<br>53.009<br>54.545<br>19.718<br>16.646<br>64.545<br>78.009<br>50.946<br>43.393<br>64.545<br>54.545 | Ateres M<br>0<br>0<br>0<br>0<br>0<br>0<br>0<br>0<br>0<br>0<br>0<br>0<br>0<br>0<br>0<br>0<br>0<br>0<br>0 | 0 0 0 0 0 0 0 0 0 0 0 0 0 0 0 0 0 0 0 | Unita         Sateling           0         -           0         -           0         -           0         -           0         -           0         -           0         -           0         -           0         -           0         -           0         -           0         -           0         -           0         -           0         -           0         -           0         -           0         -           0         -           0         -           0         -           0         -           0         -           0         -           0         -           0         -           0         -           0         - | n Tributo Sald<br>O<br>O<br>O<br>O<br>O<br>O<br>O<br>O<br>O<br>O | Salon Interés Salo<br>O O O<br>O O<br>O O<br>O O | dos<br>do Mora Sald<br>0<br>0<br>0<br>0<br>0<br>0<br>0<br>0<br>0<br>0<br>0<br>0<br>0                                                                                                    | lo Multa Sal<br>0<br>0<br>0<br>0<br>0      | ido Total<br>0<br>0<br>0<br>0 |                    |

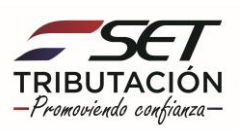

**Paso 9** – En caso de seleccionar un crédito proveniente de un pago realizado en forma electrónica o en alguna Entidad Recaudadora Autorizada, el sistema le direccionará a la opción Consultar Pagos en esta opción podrá consultar el pago e imprimirlo seleccionando la opción **Ver o Imprimir.** 

|                                                                    | m2hom.                                                              | set.gov.py C                                                                                                    |                                         | 6 Ø   |
|--------------------------------------------------------------------|---------------------------------------------------------------------|----------------------------------------------------------------------------------------------------|-----------------------------------------|-------|
| Bienvenido   MARANGATU                                             | Consultar Cuenta Corriente Contribuyente   MARANGATU                | Consultar Transacciones   MARANGATU                                                                                      | Consultar Pagos   MARANGATU             | +     |
| A MARANGATU                                                        |                                                                     |                                                                                                    | Ø jue 1/                                |       |
|                                                                    | CONSULTA                                                            | R PAGOS                                                                                                    |                                         |       |
| RUC<br>Categoria Con<br>Pormulario<br>Pecha Pago H<br>Elegir Pecha | tribuyente a                                                        | Número Documento<br>2422143<br>Impuesto<br>Fecha Pago Desde<br>Elegir Fecha                                              | •<br>C Busqueda                         |       |
| – 1 registro(s) en página, 1 página                                | P' of                                                               | <u>, , , , , , , , , , , , , , , , , , , </u>                                                                            |                                         |       |
|                                                                    | LISTAR                                                              | PAGOS                                                                                                    |                                         | - 81  |
| Ver imprimir Numero Ny Resolución Ruc<br>Ver imprimir 2422143      | Periodo Formulario Impuesto<br>97-COMPROBANTE PAGO ERA 211-IVA Gene | Valor         Fecha Pago         ERA-Suc-Cal-Cons           rral         177.199         12/02/2015         45-0-1628-33 | Estado Usuario<br>Procesado CC F4717567 |       |
| Subsecretaría de Estado de Trib                                    | putación Contacto                                                   |                                                                                                    | real files                              | less. |

Paso 10 – Finalmente, podrá observar el Comprobante de Pago con todos sus detalles.

|                             | Oursets Developed              |                    | m2hom.set.gov.py                   |     | ¢                         |                         |               |
|-----------------------------|--------------------------------|--------------------|------------------------------------|-----|---------------------------|-------------------------|---------------|
| CAD I                       | Cuenta Corriente Contribu      | ente   MARANGATU C | onsultar fransacciones   MARANGATU | (Co | nsultar Pagos   MARANGATU | Ver Docume              | Into   MARANI |
|                             |                                |                    |                                    |     |                           | O fae to may 2018 18 10 | e amprana     |
| сомряо                      | SANTE DE PAGO ERA              |                    |                                    |     |                           |                         |               |
| Name                        | o de Comprobante               |                    |                                    |     |                           |                         |               |
| Códios FBA                  | 2422143 Nombra FBA             |                    |                                    |     |                           |                         |               |
| 45                          | PRONET SA                      |                    |                                    |     |                           |                         |               |
| Código Sucursal             | Nombre Sucursal                |                    |                                    |     |                           |                         |               |
| 0                           | CASA MATRIZ -PTE.FRANCO 173    |                    |                                    |     |                           |                         |               |
| Cajero                      | Consecutivo                    |                    |                                    |     |                           |                         |               |
| 1628                        | 33                             |                    |                                    |     |                           |                         |               |
| RUC                         | Nombre Contribuyente           |                    |                                    |     |                           |                         |               |
|                             | ESPINOLA TORALES SILVANA MARIA |                    |                                    |     |                           |                         |               |
| Fecha de Pago<br>12/02/2015 | Fecha de Recepción             |                    |                                    |     |                           |                         |               |
|                             | Ohligación                     |                    |                                    |     |                           |                         |               |
| 211                         | IVA General                    |                    |                                    |     |                           |                         |               |
| No. Orden de Transferencia  | No. Resolución                 |                    |                                    |     |                           |                         |               |
| 450007592                   |                                |                    |                                    |     |                           |                         |               |
|                             | 177.199                        |                    |                                    |     |                           |                         |               |
|                             |                                |                    |                                    |     |                           |                         |               |
|                             |                                |                    |                                    |     |                           |                         |               |
|                             |                                |                    |                                    |     |                           |                         |               |
|                             |                                |                    |                                    |     |                           |                         |               |
|                             |                                |                    |                                    |     |                           |                         |               |
|                             |                                |                    |                                    |     |                           |                         |               |
|                             |                                |                    |                                    |     |                           |                         |               |
|                             |                                |                    |                                    |     |                           |                         |               |
|                             |                                |                    |                                    |     |                           |                         |               |
|                             |                                |                    |                                    |     |                           |                         |               |
|                             |                                |                    |                                    |     |                           |                         |               |
|                             |                                |                    |                                    |     |                           |                         |               |
|                             |                                |                    |                                    |     |                           |                         |               |
|                             |                                |                    |                                    |     |                           |                         |               |

Dirección de Asistencia al Contribuyente y de Créditos Fiscales Diciembre 2020

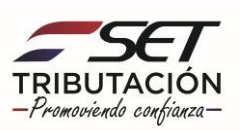